# บทที่ 3 การดำเนินการวิจัย

เพื่อให้การคำเนินงานวิจัยบรรลุตามวัตถุประสงค์ ดังได้กล่าวมาแล้วว่างานนี้ใช้วิธีการศึกษา 2 วิธี การทคลองและการสร้างแบบจำลองทางคอมพิวเตอร์ ในบทนี้จะอธิบายรายละเอียดของ วิธีดำเนินการศึกษาในแต่ละส่วนดังนี้ การศึกษานี้มี 2 ส่วน

#### 3.1 การทดลอง

เครื่องมือที่ใช้คือเครื่องทคสอบการกคแบบ Quasi static Compressive & Tensile test Machine เป็นเครื่องทคสอบการกคที่ใช้ในงานวิจัยนี้มีชื่อว่า ESH Testing Limited คังแสคงในรูป ที่ 3.1 ซึ่งเป็นเครื่องทคสอบวัสคุที่สามารถทำการทคสอบโคยการคึง (Tensile test) หรือ การกค (Compressive test) พร้อมอุปกรณ์วิเคราะห์ผล ซึ่งมีความสามารถทำงานได้ถึง 2,000 kN และมี ระยะกคมากสุด 200 mm โคยมีระบบคอมพิวเตอร์ควบคุมผสมกับระบบ Hydraulic และสามรถ บันทึกผลการทคลองเป็นแรง (Load) และระยะกค/คึง (Displacement) ได้อย่างละเอียคลึงทุกๆ 0.04 mm ของระยะกคซึ่งถือว่าเป็นความละเอียคที่เพียงพอสำหรับการศึกษาการเสียหายแบบแรง กระทำช้าๆ(Quasi static) พร้อมทั้งแสคงผลเป็นตัวเลขและเขียนกราฟได้ทันที

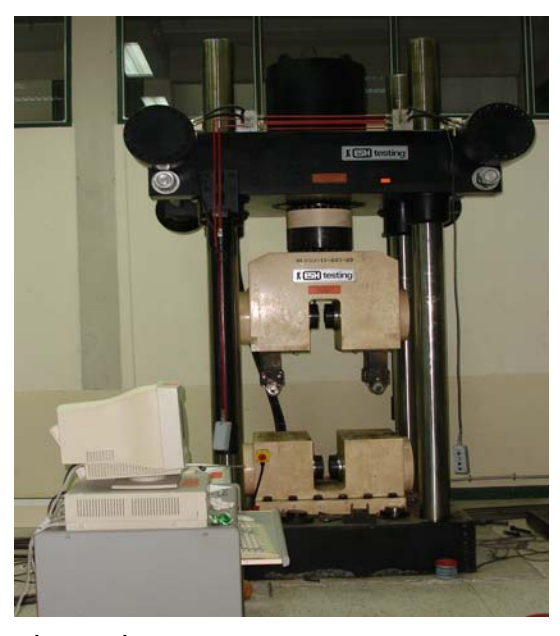

รูปที่ 3.1 เครื่องทคสอบ Universal Testing Machine

โดยเกรื่องทดสอบนี้สามารถทำการทดสอบทั้งการดึงและการกดโดยมีรายละเอียดส่วน ต่างๆ ของโปรแกรมในเกรื่องทดสอบดังต่อไปนี้

#### 3.1.1 ESH Block Run Program

เป็นโหมดการทำงานของส่วนการกดอัดชิ้นงานโดยจะสั่งให้เครื่องทำงานตามที่ได้ตั้งโปรแกรม เอาไว้ด้วยในลักษณะของข้อมูลเชิงตัวเลข (Data) และข้อมูลกราฟ

#### 3.1.2 ESH Block Editor

เป็นโหมดที่จะป้อนก่าต่างๆ หรือตั้งโปรแกรมการทดสอบการกดชิ้นงาน เช่น การใส่ก่ากวามเร็ว ในการกด ระยะยุบตัวของชิ้นงาน เป็นต้น และเป็นตัวกำหนดก่าของข้อมูลที่ทำการทดสอบว่าจะ ให้บันทึกหรือไม่

#### 3.1.3 ESH Tensile Program

เป็นโหมดการทดสอบการดึงชิ้นงานโดยเฉพาะซึ่งจะมีการตั้งโปรมแกรมค่าในการทดสอบด้วยโดย หัวจับชิ้นงานจะสามารถปรับเปลี่ยนได้ทั้งนี้ขึ้นอยู่กับขนาดชิ้นทดสอบ (Specimen) ว่ามีขนาด เท่าใดหลังจากนั้นจึงสั่งให้เครื่องทำงาน

#### 3.1.4 ESH Digital Control Systems

เป็นโหมคที่ทำหน้าที่ตั้งค่าให้เครื่องทคสอบอยู่ในตำแหน่งที่ด้องการก่อนการทคสอบ และเป็นตัว กำหนคค่าของ ภาระที่ใช้ (Load) และระยะเคลื่อนที่ (Displacement) สูงสุดเพื่อความปลอคภัย โดย ถ้าหากในขณะที่ทำการทคสอบการดึงหรือการกด ที่มีการใช้แรงเกินกว่าที่ตั้งไว้เครื่องก็จะตัดการ ทำงานโดยอัตโนมัติ

### 3.2 ขั้นตอนการทดลอง

ในการทดสอบนั้นลักษณะชิ้นงานมีทั้งหมด 6 ขนาด 6 ชิ้น ซึ่งแต่ละขนาดมีความยาวแต่ละท่อน เท่ากับ 400 mm

3.2.1 เตรียมวัสดุและชิ้นงานสำหรับการทดลอง ดังนั้นในการทำวิจัยในครั้งนี้เป็นการศึกษา ชิ้นงานที่เป็นท่อทรงกระบอกบาง ที่มีค่าอัตราส่วนระหว่างเส้นผ่าศูนย์กลาง และความหนาของท่อ ตั้งแต่ 20 ขึ้นไป ดังตารางที่ 3.1 โดยวัสดุที่เลือกไว้เป็นจำพวกโลหะซึ่งจะมีพฤติกรรมความเสียหาย ที่เหมือนกัน แต่ค่าพลังงานที่ปล่อยออกมาของวัสดุจะมีค่าไม่เท่ากัน ทั้งนี้ขึ้นอยู่กับคุณสมบัติของ วัสดุนั้นๆ ได้แก่ ค่าความเค้นที่จุดครากและค่ามอดูลัสความยืดหยุ่น

| Specimen<br>label | Average diameter<br>D (mm) | Thickness<br>t (mm) | D/t   |
|-------------------|----------------------------|---------------------|-------|
| UB1               | 45.92                      | 1.79                | 25.6  |
| UB2               | 57.42                      | 1.82                | 31.55 |
| UB3               | 73.40                      | 1.73                | 42.43 |
| UB4               | 110.75                     | 2.26                | 49    |
| UB5               | 85.8                       | 1.72                | 49.79 |
| UB6               | 109.62                     | 1.73                | 63.36 |

ตารางที่ 3.1 อัตราส่วนระหว่างเส้นผ่าศูนย์กลางและความหนาของท่อที่ใช้ทำวิจัย

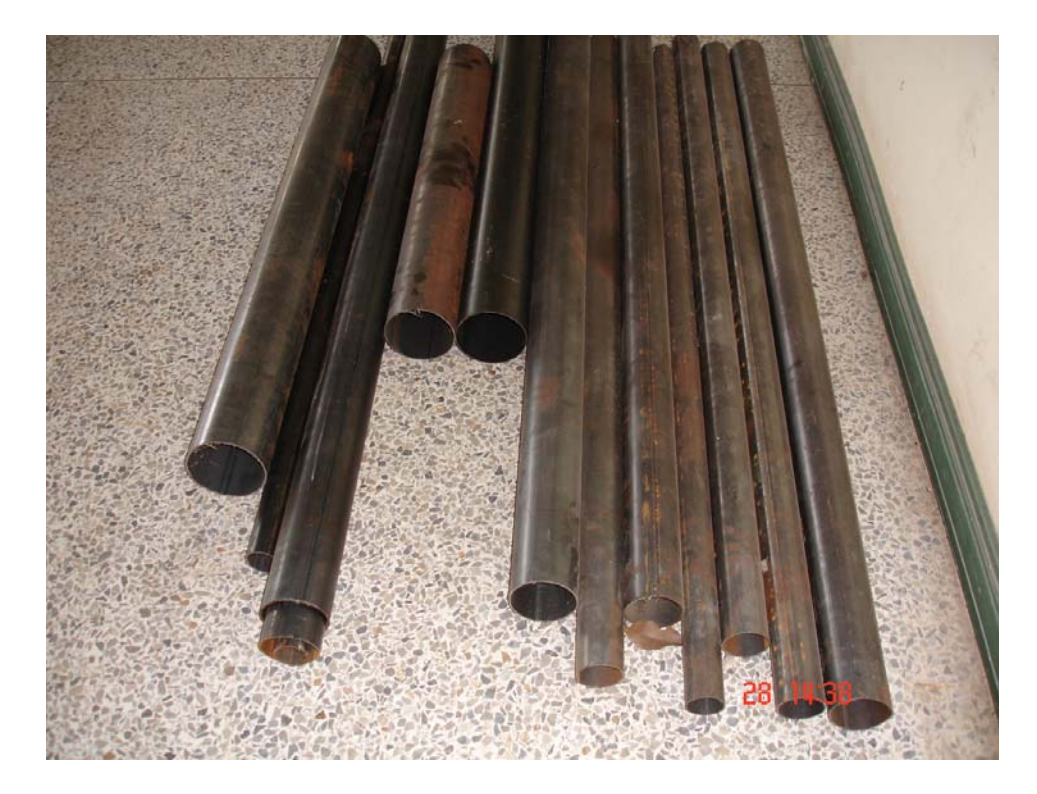

รูปที่ 3.2 ชิ้นงานขนาดต่างๆ ที่จะนำมาทดลอง

3.2.2. จัดหาเครื่องมือทดสอบและทำการสอบเทียบ เพื่อวัดค่าและคุณสมบัติต่างๆ ของวัสดุ
3.2.3 ทำการทดสอบโดยนำชิ้นงานที่จะทดสอบซึ่งมีความยาว 400 มม. มาติดตั้งบนเครื่องทดสอบ

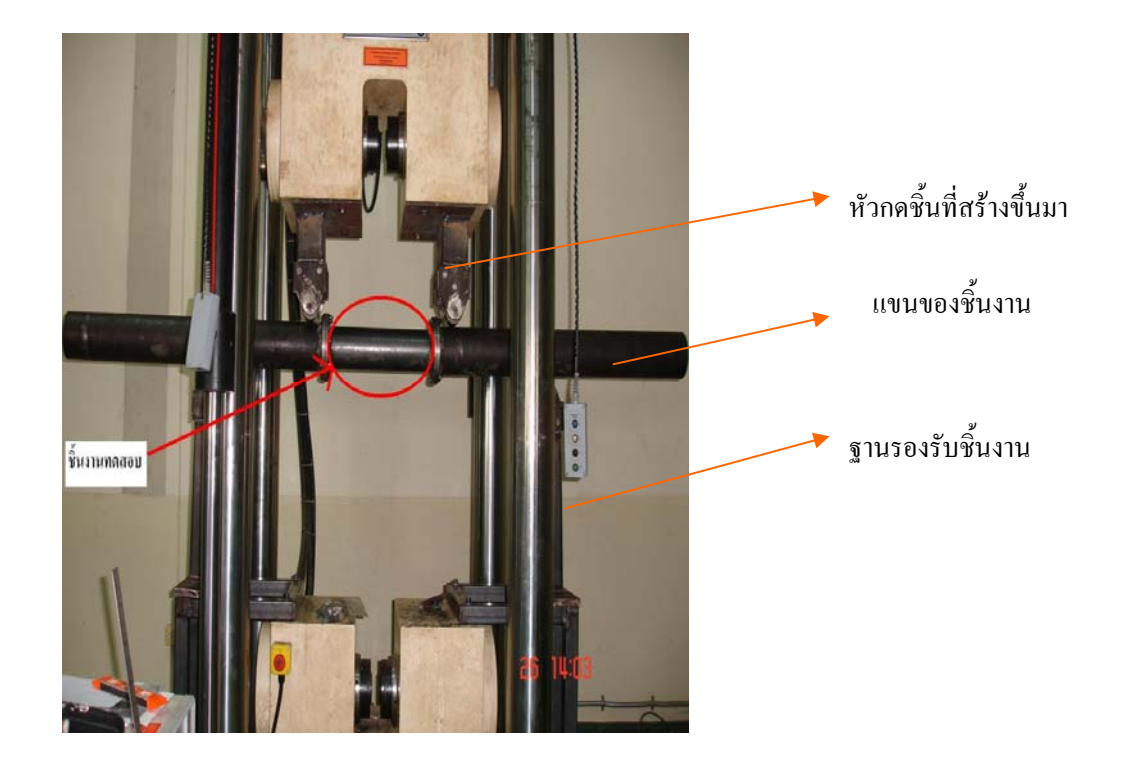

รูปที่ 3.3 การนำชิ้นงานที่จะทคสอบมาติคตั้งบนเครื่องทคสอบ

- 3.2.4 เริ่มการทดลองโดยการเขียนโปรแกรมควบคุมในเครื่องทดสอบ ให้กดชิ้นงานด้วยความเร็ว
- 10 มม./นาที ซึ่งเป็นการกดแบบ Qausai- static
- 3.2.5 บันทึกผลการทคลองระหว่างแรงกคกับระยะยุบตัวของท่อ
- 3.2.6 ทคสอบตามขั้นตอนที่ 3.1-3.5 กับชิ้นทคสอบ UB1 UB6 จนครบทุกขนาค
- 3.2.7 เปรียบเทียบผลการทดลองกับผลจากระเบียบวิธีไฟในต์เอเลเมนต์

## 3.3 ขั้นตอนการสร้างแบบจำลองทางคอมพิวเตอร์ (Computer simulation)

3.3.1. ทำการศึกษาหลักการและวิธีการใช้โปรแกรมคอมพิวเตอร์ โดยใช้โปรแกรม

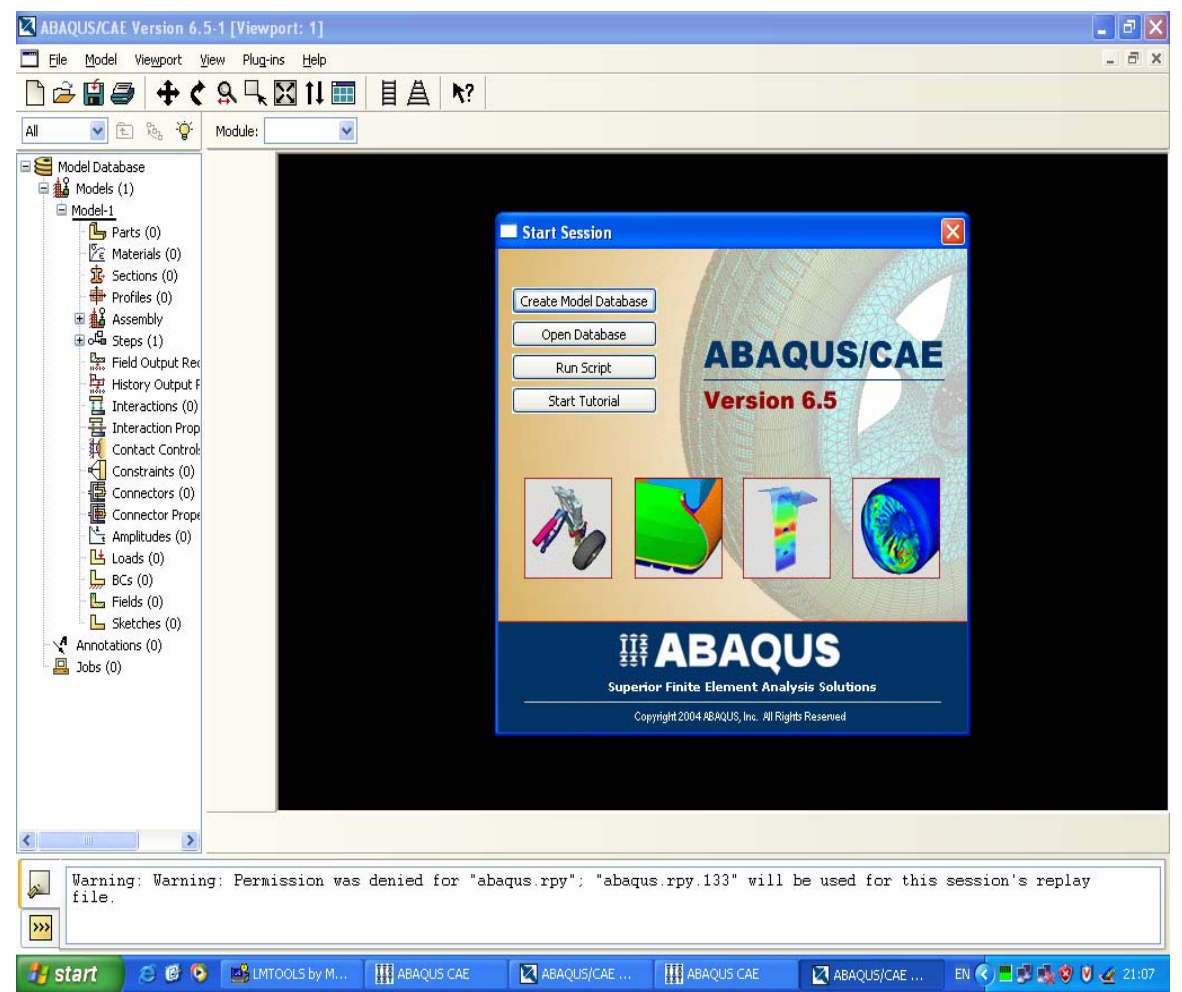

ชื่ออบาคัส (ABAQUS)

รูปที่ 3.4 ตัวอย่างของโปรแกรมที่ใช้ในการวิจัย (โปรแกรม Abaqus version 6.5.1)

3.3.2 สร้างแบบจำลองของท่อทางคอมพิวเตอร์และประมวลผลแบบจำลองโดยให้อยู่ในรูปของ ความสัมพันธ์ระหว่างโมเมนต์ดัดกับมุมดัด แล้วเปรียบเทียบผลจากระเบียบวิธีไฟในต์เอเลเมนต์ ผลจากการทดลอง

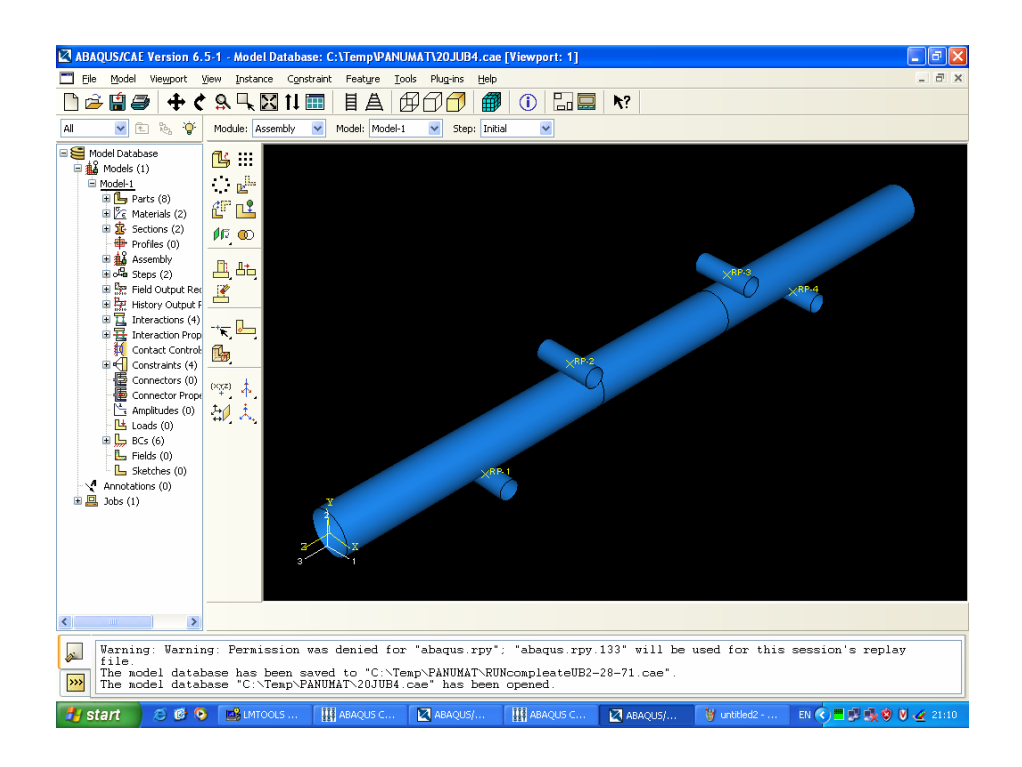

รูปที่ 3.5 แสคงแบบจำลองชิ้นงานก่อนการทคลอง

|          |                | กำลังคราก     | กำลังประลัย |              |
|----------|----------------|---------------|-------------|--------------|
| ถำดับที่ | ลักษณะเหล็ก    | $(kg_r/mm^2)$ | $(kg/mm^2)$ | การยืดตัว(%) |
| 1        | เหล็กท่อกลม    |               |             |              |
|          | ขนาด 45.92x79  | 43.60         | 46.92       | 12.86        |
|          | (mm x mm)      |               |             |              |
| 2        | เหล็กท่อกลม    |               |             |              |
|          | ขนาด 57.42x82  | 38.21         | 42.53       | 22.09        |
|          | (mm x mm)      |               |             |              |
| 3        | เหล็กท่อกลม    |               |             |              |
|          | ขนาด 73.4x.73  | 37.64         | 43.16       | 25.00        |
|          | (mm x mm)      |               |             |              |
| 4        | เหล็กท่อกลม    |               |             |              |
|          | ขนาด 85.80x.72 | 39.34         | 46.17       | 23.05        |
|          | (mm x mm)      |               |             |              |
| 5        | เหล็กท่อกลม    |               |             |              |
|          | ขนาด109.62x.72 | 35.13         | 41.05       | 26.39        |
|          | (mm x mm)      |               |             |              |
| 6        | เหล็กท่อกลม    |               |             |              |
|          | ขนาด110.75x26  | 37.52         | 42.70       | 33.52        |
|          | (mm x mm)      |               |             |              |

ตารางที่ 3.2 แสดงคุณสมบัติของเหล็กเหนียวที่ใช้ในการทดลอง